### Important Safety Instructions

# CAUTION

DO NOT OPEN!

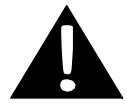

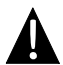

The exclamation point within an equilateral triangle is intended to alert the user to the presence of important operating and maintenance (servicing) instructions in the literature accompanying the appliance.

#### CAUTION

- To reduce the risk of electric shock, do not remove the cover (or back). No user-serviceable parts inside. Refer servicing to qualified service personnel.
- The manufacturer should not hold responsibility for the damage caused by any substitutions and modifications of the product without authorization from the manufacturer or authorized unit.

#### WARNING

The device should not be exposed to dripping or splashing and no objects filled with liquids should be placed on the device.

To prevent the GPS from being damaged, be sure to keep the GPS out of direct sunlight or heat. Maintain well-ventilated conditions around the unit to avoid overheating.

### Accessories

# Accessories List

| ITEM      | NAME                            | QTY |
|-----------|---------------------------------|-----|
|           | Car Charger                     | 1   |
|           | Pouch<br>(for GV5700/5700BT)    | 1   |
|           | USB Cable                       | 1   |
|           | Stylus Pen                      | 1   |
|           | Driver/Documentation CD         | 1   |
| * Postac  | User Manual                     | 1   |
|           | Warranty Card                   | 1   |
| 8.0       | Smart Mount                     | 1   |
| Prestiglo | User guide<br>(for smart mount) | 1   |

EN-2

#### Front and Side View

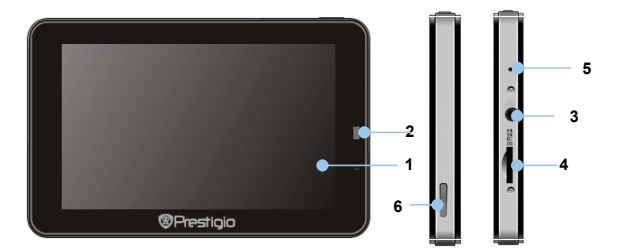

#### 1. LCD Touch Screen

Tap the screen with touch pen or finger to select menu commands or to enter information.

#### 2. Light sensor

#### 3. Headphone Port

Connects to stereo headphones or headsets.

#### 4. microSD Slot

Receives microSD memory card for data access or memory expansion.

#### 5. Reset Button

Press to reset the device

#### 6. Speaker

Emits sound, voice or music.

#### EN-3

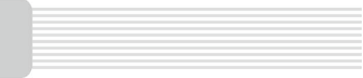

#### Top and Bottom View

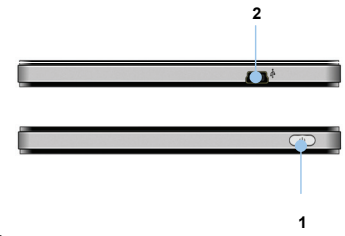

#### 1. Power Button

Press to power ON/OFF device.

#### 2. Mini-USB Port

Connect to USB Cable for data access or battery charging

### Inserting microSD Card

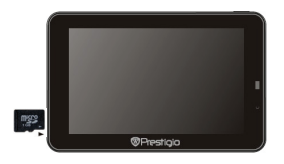

- To insert a microSD card, place connector towards device and card label towards the front side of the device.
- To remove a microSD card, gently press the edge of the card to release the safety lock and pull the card out of the slot.

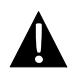

#### NOTE:

Please always make sure that no application is accessing the microSD card before extraction.

#### Connecting to External USB Device (Charging)

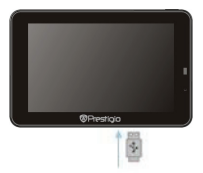

- Insert the mini USB connector into the appropriate mini USB port.
- Insert the other USB connector into the USB port on PC to start charging.

### **Device Connections**

#### Connecting to Earphones

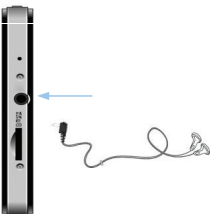

 Insert earphone jack (earphones not included) into the appropriate earphone port to switch audio output from device speaker to earphone.

#### NOTE:

High volume level is a potential risk to your hearing. Please turn down the volume before connecting the earphone and gradually turn up the volume to a comfortable level.

#### Connecting to Car Charger

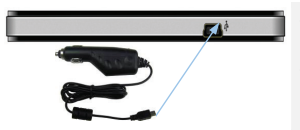

- Insert USB connector into the appropriate USB port.
- Insert car charger connector into vehicle 12V accessory/cigarette socket to start charging.

#### NOTE:

Please connect the car charger to vehicle 12V accessory/cigarette socket after vehicle engine is started to protect the device from sudden surges in current.

#### About Rechargeable Battery

The device is equipped with a built-in rechargeable battery. Please fully charge the battery (for at least 8 hours) before initial use. The battery status indicator glows in red color when charging, and turns green color when the battery is full. Charging time is approximately 2 hours.

#### Working conditions and precautions for the rechargeable battery

- Device with new batteries should be fully charged before initial use.
- Battery should only be used and charged when temperatures are between 0°  $\sim 37^\circ \text{C}.$
- It is not necessary to start charging the device before the battery is fully discharged.

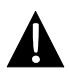

#### NOTE:

Please connect the car charger to vehicle 12V accessory/cigarette socket after vehicle engine is started to protect the device from sudden surges in current.

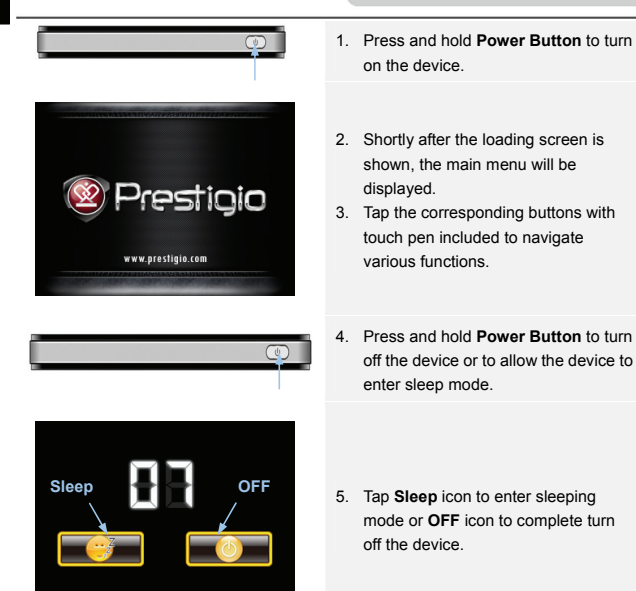

### Bluetooth Function Main Menu

#### Bluetooth function (optional)

The following is shown how to select, switch on/off the Bluetooth function

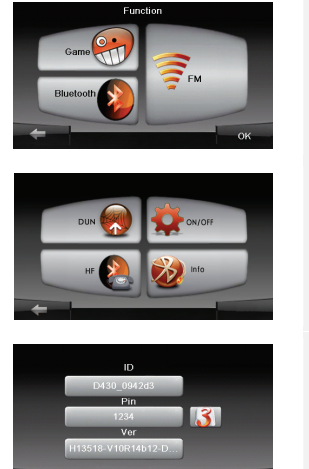

- 1. Tap on **Function** icon on the main menu.
- 2. Tap on **Bluetooth** icon to start using Bluetooth function.
- Tap on ON/OFF icon to enable/ disable Bluetooth function.
- 4. Tap **Info** icon to review Bluetooth information.
- 5. Tap on to reset a new PIN code. The default setting is **1234**.

#### How to operate the Bluetooth function.

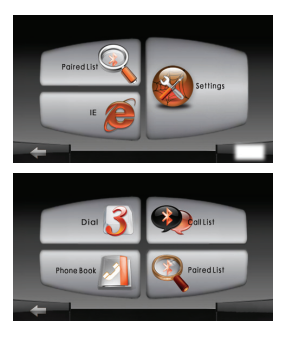

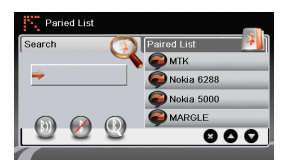

- 1. Tap on **DUN** icon or **HF** icon on the main menu.
- Tap on **Paired List** icon to start pairing with mobile phone device with GPRS function.
- Please make sure Bluetooth function on mobile phone is detectable by other devices.
- Tap on I to start searching process.
- Mobile phone name desired for connection will be displayed on the list when search is completed.
- Enter PIN code 1234 when PIN number is required on mobile phone device.
- Tap on 
   to disconnect current Bluetooth connection.
- Select mobile phone name from Paired List and tap on to remove it from the list.

### Hands Free Function

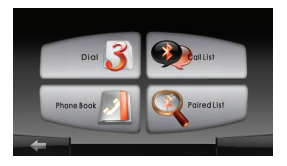

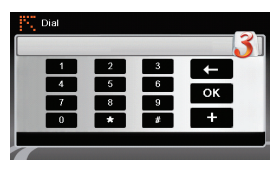

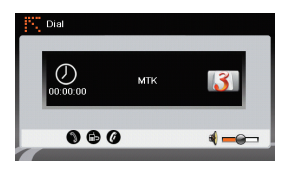

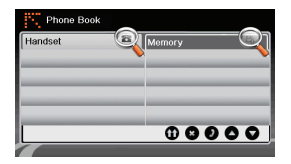

## 1. Tap on **HF** icon on the main menu. **NOTE**:

Please refer to **Bluetooth Connection** section before connecting by Hands Free function.

- 2. Tap on Dial icon to make phone calls.
- 3. Tap on digit buttons and tap on to start dialing.
- Tap on to answer a call if it is on standby.
- 5. Tap on Ø to end call.
- Tap on b to switch the call to mobile phone or switch it back to device.
- 7. Tap on **13** to show dialing keypad to dial more numbers.
- Tap on Phone Book icon to view phonebook entries.
- 9. Tap on **①** to browse phonebook entries stored in SIM card.
- 10. Tap **O**/**O** to scroll pages up/down.
- Select a phonebook entry and tap to make the call.
- Select a phonebook entry and tap 
   to delete it.

EN-11

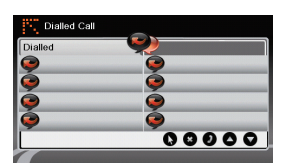

- 13. Tap on **Calls List** icon to review call history.
- 14. Tap to view Dialed Call list, Received Call list, and Missed Call list.
- 15. Tap O/O to scroll pages up/down.
- Select a phonebook entry and tap 
   to make the call.
- 17. Select a phonebook entry and tap to delete it.

### **FM** Function

# EN

#### FM function (optional)

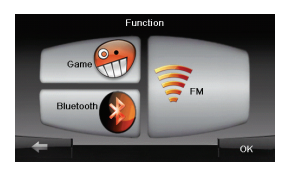

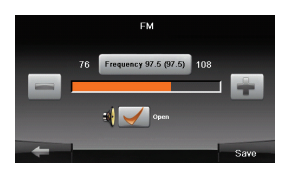

- 1. Tap on **Function** icon on the main menu.
- 2. Tap on **FM** icon to start using Bluetooth function.
- Tap on to tune FM frequency down/up.
- 4. Tap on to open the selected frequency for broadcast.
- 5. Tap on to save current FM station.
- Tap on to cancel settings and exit.

### Initialization and Software Activation

|              | Program | Language 💻 |        |
|--------------|---------|------------|--------|
| 📕 Deutsch    |         |            |        |
| 📕 Eesti keel |         |            |        |
| 🎆 English (A | U)      |            |        |
| English (U   | к)      |            |        |
|              | +       | +          | ✓ Next |

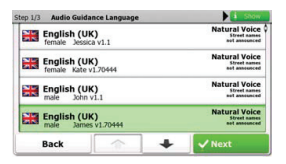

| Step 3/3               | Route I    | Preferences |   | Show   |
|------------------------|------------|-------------|---|--------|
| Vehic                  | de         |             |   | Car    |
| Route                  | e Planning | Method      |   | Fast   |
| #                      | Motorwa    | /s          |   | ~      |
| <b>A</b> <sup>\$</sup> | Period Ch  | arge        |   | ~      |
| E                      | Back       |             | + | ✓ Next |

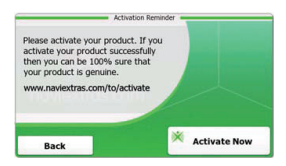

- Tap / and language option to select system language.
- 2. Tap Vext to confirm selection
- Carefully read through Software and Database End User License Agreement. Tap 
   Accept to agree with the terms of use.
- The configuration wizard will be displayed in the selected language. Tap <u>Vext</u> to continue.
- Tap / to display all available voice guidance language profile. Tap on a language for a short voice sample and tap vext to confirm selection.
- Select desired time format and units and tap vext to confirm selection.
- Select desired route navigation option and tap <u>Next</u> to confirm selection.
- The initialization is now complete. Tap
   Finish to continue.
- Tap <u>Yes</u> to start tutorial that review the basic steps of navigation. Tap <u>No</u> to skip introduction.
- 10. Tap <sup>™ Activate Now</sup> to activate navigation software right away.

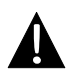

#### NOTE:

Device must be connected to an active Internet connection to start activation process.

EN-14

#### Introduction

| Show Map | A Destination     | Sames  | 🛑 Travel                |  |
|----------|-------------------|--------|-------------------------|--|
| My Route | P Demo & Tutorial | Get Ex | ctras<br>naviextras.com |  |
| 141/C    | ± 11-12           | 🔧 Set  | tings                   |  |
| ) Exit   | T More            | Back   |                         |  |

Tap on **Navigation** icon to start navigation software. The options are displayed as below:

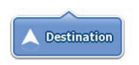

Tap **Destination** icon to start navigation function by entering an address or selecting a **Place Of Interest** (**POI**), a location on the map, or one of **Favorite** destinations. Recent destinations can also be displayed from the **Smart History**.

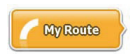

Tap **My Route** icon to display routing parameters including cancelling current route, selecting route alternatives, simulating navigation, and adding destination to **Favorites**. **NOTE**:

The button remains inactive when no destination is selected.

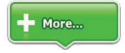

Tap **More...** icon to adjust software settings, go through Demo & Tutorial, execute additional applications, or received extra content from www.naviextras.com

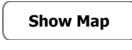

Tap Show Map icon to start navigating on the map.

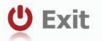

Tap Exit icon to stop navigation and exit the software.

#1

#### Destination Menu

| 13:45                  | Dest                             | nation         |            | Avenue de Suffren 10                         |           |
|------------------------|----------------------------------|----------------|------------|----------------------------------------------|-----------|
| Find                   | Find                             | Find           | Favourites | Paris, Zeme Arronaissement Paris Zout        | ,         |
|                        | His                              | tory           |            | Quai Branly, Paris 75007                     |           |
| Avenue d<br>Paris, 7èn | le Suffren 10<br>ne Arrondisseme | nt Paris 75015 | Show All   | Rue Georges Thoretton<br>Gennevilliers 92230 |           |
| Back                   |                                  |                |            | Back 🔷 🖊                                     | Clear All |

In the navigation menu, tap on **Destination** icon to start navigation function.

| Find<br>Address                                                     | Enter an address as routing destination.             |
|---------------------------------------------------------------------|------------------------------------------------------|
| Find<br>Places                                                      | Select a <b>POI</b> as routing destination.          |
| Find<br>On Map                                                      | Select a location on the map to navigate to.         |
| Favourites                                                          | Select a routing destination from favorite list.     |
| History<br>Avenue de Suffren 10<br>Parts, 7ème Arrondissement Paris | Navigate to the latest destination as displayed.     |
| Show all                                                            | Select one of latest destinations from history list. |

### Navigating to An Address

|                           | Find Address                                                |  |  |
|---------------------------|-------------------------------------------------------------|--|--|
| United States             | New York                                                    |  |  |
|                           | New York                                                    |  |  |
|                           | Bay Cliff Ter                                               |  |  |
| <house number=""></house> | <ul> <li><intersecting street=""></intersecting></li> </ul> |  |  |
| Back                      | Select Street                                               |  |  |

| ~ | PA   | S   |                |   |      | +     |
|---|------|-----|----------------|---|------|-------|
| A | В    | C   | <sub>9</sub> D | E | F    | G     |
| Н | I    | 5 ] | 6 K            | L | м    | ( N ) |
| 0 | Ρ    | Q   | 3 R            | S | T    | " U . |
| v | . W  | X   | Y              | z | 0    | Alt   |
|   | Back |     |                |   | ii u | ist   |

- 1. In the navigation menu, tap Destination icon and then Find Address icon.
- 2. Current country/state/town (location attributes) is set as default location.
- 3. Tap Select Street to continue or Back to return.
- 4. Tap location attributes desired to change its values.
- After tapping a few characters, the device automatically matches character strings with names of location in database.
- 6. Tap 🗹 to confirm selection or 📩 to correct entry.
- Tap <sup>im</sup> ust to browse a list of location names matching input. Tap an item to select.

| ~ | CONC | CORDE | (PLACE | DE LA) |      | +   |
|---|------|-------|--------|--------|------|-----|
| A | B    | C     | D      | E      | F    | G   |
| н | I    | 5 ]   | K      | L      | M    |     |
| 0 | P    | Q     | R      | a S    | T    | υ.  |
| V | W    | X     | Y      | _ Z    |      | Alt |
|   | Back |       |        |        | 10 U | st  |

| Rape de Voores |         |         | C C C C C C C C C C C C C C C C C C C |
|----------------|---------|---------|---------------------------------------|
| OLe<br>DIOS    | Coudray | General | Fast<br>56 mi<br>1:07                 |
|                |         | -       | Lou                                   |

- 8. Tap <street Name> and enter a few characters of desired street name.
- Tap ✓ to select street name automatically generated or tap <sup>i≡ List</sup> to browse a list of all street names matching input. Tap an item to select.
- 10. Tap House Number> to enter house number.
- 11. Tap **Done** to complete address entry.
- 12. Tap 4 Go! to start navigation after system calculation of best desired route.

#### EN-17

### Navigating to a Place Of Interest (POI)

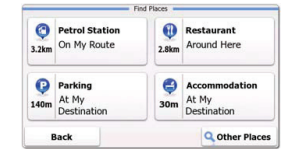

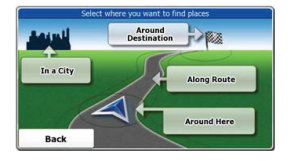

In the navigation menu, tap **Destination** icon and then **Find Places** icon.

| 0     | Petrol Station |
|-------|----------------|
| 3.2km | On My Route    |

Displays a list of petrol stations along the route, around current position, or last known location

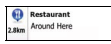

Displays a list of restaurants along the route, around current position, or last known location.

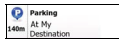

Displays a list of parking lots near destination.

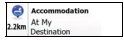

Displays a list of accommodations near destination.

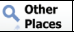

Displays all available POI near the following locations:

Around Here

Near current position.

In a City

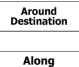

Route

In a desired city/town.

Near destination of active route

Along the active route.

#### **EN-18**

### Map Screen

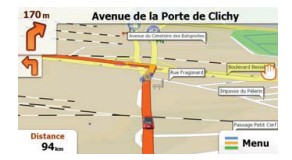

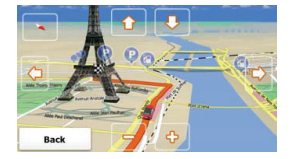

The Map screen displays a virtual view of current position and various other information such as Vehimarker represent current position, orange line showing the recommended route, buttons and data fields assisting navigating function.

- Information of current location is displayed at the top of the screen when destination is not selected. With a confirmed destination, next instruction of maneuver or next street/road in the route navigation will be displayed.
- Tap anywhere on the map to open quick menu with control options.
- Tap <sup>1</sup> to explore around the current location. Press directional buttons to navigate.
- Tap to toggle between distance reminders including remaining distance to destination, estimated time of arrival at destination, and remaining time of the trip.
- Tap = Menu to return to navigation menu

| More Menu |  |
|-----------|--|
|           |  |

ΕN

| Cames Proced Street |            | Get Extras •<br>You can purchase extra content for your device. |                |                                          |
|---------------------|------------|-----------------------------------------------------------------|----------------|------------------------------------------|
| P Demo              | & Tutorial | 🧩 Get Extras                                                    | ~              | Preinstalled<br>Content                  |
|                     | 🔸 Settin   | Igs                                                             | naviextras.com | Content from<br>prestigio.naviextras.com |
| Back                |            |                                                                 | Back           |                                          |

In the navigation menu, tap **More...** icon to enter menu. The options are shown as below:

| Games                       | Tap any of the preinstalled games to start in Demo mode.                        |  |  |
|-----------------------------|---------------------------------------------------------------------------------|--|--|
| *                           | Obtain an activation key to play in full version                                |  |  |
| Get More                    | Download additional games from www.naviextras.com                               |  |  |
| Travel                      | Tap any of the travel applications to start program.                            |  |  |
| Demo &<br>Tutorial          | Start tutorial and demo session that offers basic device function introduction. |  |  |
| Get Extras                  | Obtain additional content such as new maps or 3D landmarks.                     |  |  |
| 3 Settings                  | Configure device settings                                                       |  |  |
| Please activate your device | Activate the software                                                           |  |  |
| NOTE<br>Some                | :<br>of the applications may require system activation.                         |  |  |

EN-20

| Route Setti  |     |   |  |
|--------------|-----|---|--|
| Sound and    |     |   |  |
| 👫 3D Vehicle |     |   |  |
| / Colour The | nes |   |  |
| Back         |     | + |  |

- In the navigation menu, tap and then settings.
- Tap to display other settings options.

| Route Settings               | Select vehicle type, road types used in route planning, and route calculation methods.                                |
|------------------------------|----------------------------------------------------------------------------------------------------|
| Sounds and Warnings          | Adjust sound volume, mute device, or enable warning messages.                                                         |
| n 3D Vehicle Gallery         | Replace current Vehimarker (position arrow) with images.                                                              |
| Colour Themes                | Set device daytime and night time color themes.                                                                       |
| Starting Position            | Temporarily disable GPS receiver function and set a different<br>starting position.                                   |
| Y Regional                   | Change system language, voice profile, time format/units, and input language.                                         |
| S Content                    | List all content items installed in the device.                                                                       |
| * Start Configuration Wizard | Adjust basic system parameters set during the initialization.                                                         |
| Keset to Defaults            | Restore all system settings to factory default values.                                                                |
| About                        | Display Software and Database End User License Agreement,<br>content licenses, and unique identifier of the software. |

| Ν | о | Т | Е |   |
|---|---|---|---|---|
|   | ~ |   | - | • |

Immediately turn off the device and disconnect the power adapter if the device is not working properly. Never try to repair the unit without authorized professionals for it may damage the unit.

| PROBLEM                                                            | POSSIBLE CAUSE                                          | POSSIBLE SOLUTION                                                                                                    |
|--------------------------------------------------------------------|---------------------------------------------------------|----------------------------------------------------------------------------------------------------|
|                                                                    |                                                         |                                                                                                    |
| Users can't turn                                                   | The adaptor doesn't connect well.                       | Connect the adaptor correctly.                                                                                                    |
|                                                                    | The built-in rechargeable battery is weak.              | Use the adaptor to supply power or charge the battery.                                                                            |
|                                                                    |                                                         |                                                                                                    |
| There is no sound.                                                 | The volume may be turned down or mute.                  | Turn up the volume or turn on the sound output.                                                                                   |
|                                                                    |                                                         |                                                                                                    |
| There is no picture.                                               | The brightness may be turned down.                      | Adjust the brightness of the LCD.                                                                                                 |
|                                                                    |                                                         |                                                                                                    |
| The unit can't<br>receive satellite<br>signals or can't<br>orient. | The unit may be obstructed by buildings or metal block. | Make sure to use the unit<br>out of room; if in the<br>vehicle, you can use the<br>external GPS antenna to<br>solve this problem. |

#### PROBLEM

#### POSSIBLE CAUSE POSSIBLE SOLUTION

The unit can receive signals now but can't then; signals received are not stable.

| The built-in rechargeable battery is weak.                               | Use the adaptor to supply power or charge the battery. |
|--------------------------------------------------------------------------|--------------------------------------------------------|
| The unit may be obstructed<br>by veil, such as heat<br>insulation paper. | Remove the veil.                                       |
| Swing of the unit is too great.                                          | Avoid great swing of the unit.                         |

### **Technical specifications**

| MODEL                   | GV4700BT                 | GV5700BT                 |
|-------------------------|--------------------------|--------------------------|
| Navigation Software     | IGO                      | IGO                      |
| GPS Chipset             | SiRF Atlas V 500MHZ      | SiRF Atlas V 500MHZ      |
| Channels                | 64                       | 64                       |
| Antenna                 | Internal                 | Internal                 |
| Interface               | USB                      | USB                      |
| Display size            | 4.3"                     | 5"                       |
| Resolution              | 480*270                  | 800*480                  |
| Display type            | TFT Touch screen         | TFT Touch screen         |
| RAM                     | 128MB, DDR2              | 128MB, DDR2              |
| Flash                   | 2GB                      | 2GB                      |
|                         | Micro SD-Card slot, max  | Micro SD-Card slot, max  |
| Expansion slot          | 8GB                      | 8GB                      |
| Battery type/capacity   | Li-polymer 950mAh        | Li-polymer 1200mAh       |
| Operating System        | Microsoft Window CE6.0   | Microsoft Window CE6.0   |
| Speaker                 | 1w 8ohm built-in speaker | 1w 8ohm built-in speaker |
| Video formats supported | AVI                      | AVI                      |
| Audio formats supported | MP3                      | MP3                      |
| Earphone jack           | 2.5mm mini jack          | 2.5mm mini jack          |
| Operating Temperature   | 0~ 60°C                  | 0~ 60°C                  |
| Operating humidity      | 10% to 90%               | 10% to 90%               |
| operating numbers       | non-condensing           | non-condensing           |

To establish connection with PC for data access and synchronization, please execute setup file included in the Driver/Documentation CD or download the file from Microsoft website to install:

Microsoft Active Sync® software for operating system Microsoft XP or earlier versions

(http://www.microsoft.com/windowsmobile/en-us/downloads/microsoft/activesync-dow nload.mspx)

and/or

Microsoft Mobile Device Center® software for operating system Microsoft Vista (http://www.microsoft.com/windowsmobile/en-us/downloads/microsoft/device-center-d ownload.mspx).

Please refer to its user manual for more detailed instructions.

### Disclaimer

As the Prestigio products are constantly updated and improved, your device may have a slightly different appearance or modified functionality than presented in this Quick start Guide.

### Önemli Güvenlik Uyarıları ve Talimatlar

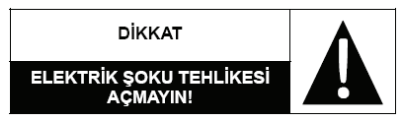

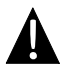

Üçgen içerisindeki uyarı ünlemi kullanıcının, kullanım ve bakım (Servis) sırasında dikkatli gerektiren ve ürün sağlığı açısından gerekli olan önemli teknik bilgilere sahip olması gerektiğini işaret eder.

#### <u>DİKKAT</u>

- Elektirk şoku risiknden kaçınmak için , cihazın ön veya arka kapağını açmaya çalışmayınız. İçinde kullanıcının müdahele edemeyeceği karmaşık devreler bulunmaktadır. Destek, tytkili teknik servis personeli tarafından verilmelidir.
- Üretici ürün üzerinde yapılan yetki dışı değişiklikler veya müdahalelerden oluşan hasarlar dolayısıyla sorumlu tutulamaz.

#### Uyarı

Ürün nem veya sıvı temasından uzak tutulacak şekilde muhafaza edilmeli ve kullanılmalıdır. Ürünün yakınlarında sıvı içerik barındıran malzemeler konulmamalıdır.

Cihaz olası bir hasara karşı korumak için direkt gün ışığın ve sıcaktan uzak tutulmalıdır. Aşırı ısınmaya karşı cihazın iyi havalandırılmış bir ortamda kullanılması gerekmektedir.

## Aksesuarlar

### <u>Aksesuar listesi</u>

| Ürün                                                      | Adı                                   | Miktar |
|-----------------------------------------------------------|---------------------------------------|--------|
|                                                           | Araç Şarjı                            | 1      |
|                                                           | Kılıf<br>(GV5700/5700BT)              | 1      |
|                                                           | USB Kablosu                           | 1      |
|                                                           | Dokunma Kalemi                        | 1      |
|                                                           | Sürücüler / Belgeler için<br>CD       | 1      |
| <ul> <li>Energy</li> <li>Monotony</li> <li>Egg</li> </ul> | Kullanım Kılavuzu                     | 1      |
|                                                           | Garanti Belgesi                       | 1      |
| 8.0                                                       | Akıllı Ayak                           | 1      |
| Prestigio                                                 | Akıllı Ayak için Kullanım<br>Kılavuzu | 1      |

TR-2

### Ön ve Yan Görünüm

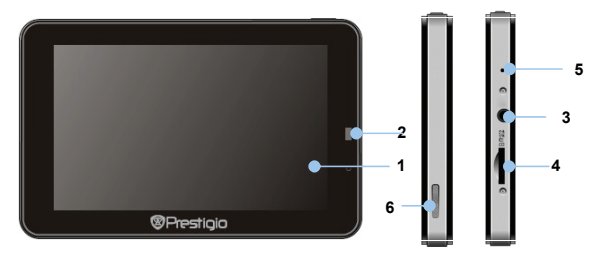

#### 1. Dokunmatik LCD Ekran

Menü kontrolleri ve bilgi girmek için ekrana dokunma kalemi veya parmağınız ile dokunun.

#### 2. Işık Algılayıcısı

#### 3. Kulaklık Girişi

Hoparlör ya da kulaklığınızı takın.

#### 4. microSD kart yuvası

Ekstra hafıza için mikroSD kartı takınız.

#### 5. Sıfırlama Tuşu

Cihazınızı herhangi bir sorun oluştuğunda yeniden başlatmak için kullanılır.

#### 6. Hoparlör

Gerekli olan ses çıkışı için kullanılır.

#### TR-3

### Üst ve Alt Görünüm

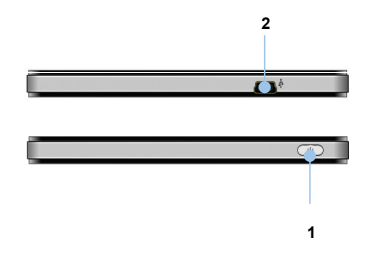

#### 1. Güç Tuşu

Cihazı açıp kapamak için kullanılır.

#### 2. Mini-USB Girişi

Veri yüklemek ve şarj için kullanılır.

# TR

#### Mikro SD kartı Takmak

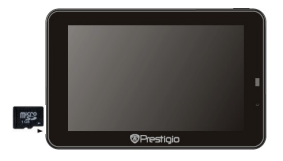

- Mikro SD kartı takmak için bağlantı uçlarını cihaza doğru yöneltip, kartın yazılı olan yüzünü cihazın ön yüzüne gelicek şekilde yerleştiriniz.
- Mikro SD kartı çıkartmak için kartın kenarına hafifçe bastırıp güvenlik kilidini kaldırıp, hafifçe kartı yuvadan dışarı doğru çekiniz.

kartı

NOT: Kartı çıkartmadan önce herhangi bir uygulamanın kullanmadığından emin olun.

#### Sarj Etmek

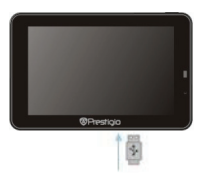

- Mini USB bağlantısını uygun bir şekilde cihaza takınız.
- Şarj işlemine başlamak için USB kablosunun diğer ucunu güç desteği olan bir USB girişine takınız.

### Cihaz Bağlantıları

#### <u>Kullaklık</u>

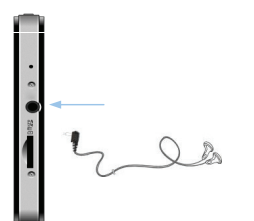

 Dahili hoparlör yerine kulaklık ile kullanmak için kulaklığınızı 2.5" kulaklık girişine takınız. (Kulaklıklar kutu içerisine dahil değildir.)

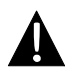

#### NOT:

Yüksek ses düzeyi kulağınıza zarar verebilir bu nedenle cihaza kulaklık bağlamadan önce cihazın ses seviyesini kontrol ediniz.

#### Araçta Şarj Etmek

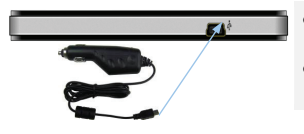

- Mini USB bağlantısını cihazın uygun olan USB girişine takınız.
- Araç şarjınızı aracın 12V aksesuar şarj girişine takınız.

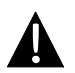

#### NOT:

Cihaza ani elektrik yüklenmesine engel olmak için araç çalıştırılmadan önce GPS cihazına elektrik vermeyiniz.

#### Sarj edilebilir batarya hakkında

Cihaz içerisinde dahili bir adet şarj edilebilir pil bulunmaktadır. İlk kullanımdan önce 8 saatlik şarj edilmesi gerekmektedir. Şarj işlemi herhangi bir güç destekli olan USB yuvası aracılığı yardımı ile yapılabilir. Şarj esnasından cihaz üzerinde bulunan batarya göstergesi kırımızı renkte olur. Şarj işlemi tamamlandıktan sonra bu işaret yeşile döner. Ilk şarj işleminden sonra yaklaşık şarj süresi 2 saate tamamlanır.

#### Şarj edilebilir batarya ile ilgili çalışma koşulları ve önlemler

- Yeni bataryaya sahip olan cihaz ilk kullanımdan önce tamamen şarj edilmelidir.
- Cihaz bataryası sadece 0° ~ 37°C arasında şarj edilmeli ve kullanılabilir.
- Cihazı şarj etmek için pilin tamamen tükenmesini beklemek gerekmez.

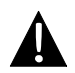

#### NOT:

Cihaza ani elektrik yüklenmesine engel olmak için araç çalıştırılmadan önce GPS cihazına elektrik vermeyiniz.

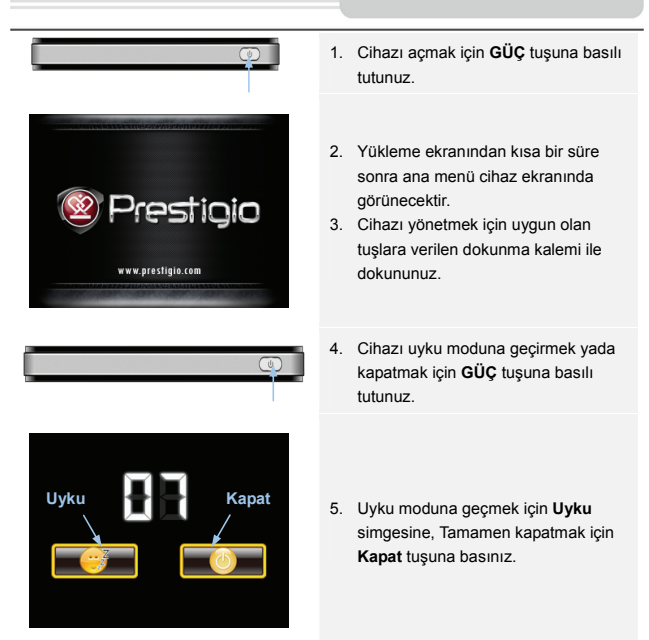

### Bluetooth Menüsü

#### Bluetooth fonksiyonu (Modele göre)

Aşağıdakiler Bluetooth özelliğini açıp kapamayı gösterir.

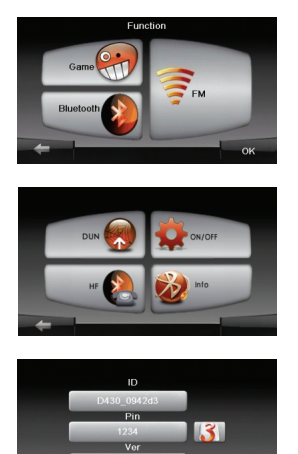

- Ana menüde Fonksiyonlar simgesine basınız.
- Bluetooth simgesine basarak Bluetooth özelliğini açabilirsiniz.
- Bluetooth özelliğini aktif etmek ve kapatmak için Açma / Kapama tuşuna basınız.
- Bluetooth bilgisi için **Bilgi** simgesine basınız.
- 5. Si tuşuna basarak yeni bir pin kodu belirlenebilir. Varsayılan şifre 1234 tür.

#### Bluetooth özelliğini kullanmak.

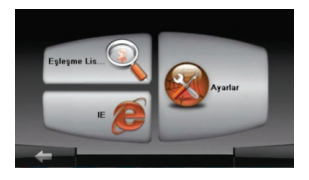

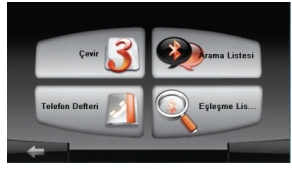

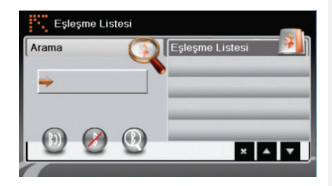

- Ağ tuşu ya da Eller Boşta seçeneğini seçin.
- Cep telefonunu GPRS fonksiyonu ile eşleştirmek için Eşleşme Listesi seçeneğini seçin..
- Lütfen cep telefonunuzun Bluetooth fonksiyonunun diğer cihazlar tarafından algılanabilir olduğundan emin olun..
- Arama işlemine başlamak için ikonuna basın.
- Arama tamamlandığında bağlantı için istenen cep telefonu ismi listede gözükecektir.
- Cep telefonundan PIN numarası istendiğinde PIN kodu 1234 girin.
- Mevcut Bluetooth bağlantısını kesmek için Mikonuna basın.
- Daha önce bağlanılan cep telefonundan tekrar bağlanmak için Eşleşme Listesi'nden cep telefonu

ismini seçin ve 💿 ikonuna basın.

### Eller Bosta Özelliği

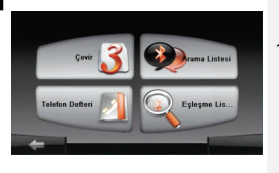

1. Ana menüden Eller Boşta ikonuna basın. NOT: Lütfen Eller bosta fonksivonuvla bağlanmadan önce Bluetooth bağlantısını aktif hale getiriniz.

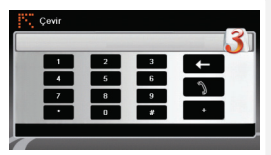

- 2. Arama yapmak icin Ara ikonuna basın.
- 3. Aramava baslamak icin numaravı cevirin ve ikonuna basımız

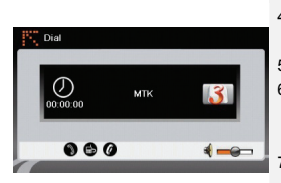

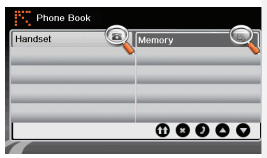

- 4. Çağrı beklemedeyse cevaplamak için 🌒 ikonuna basın.
- 5. Cağrıvı sonlandırmak icin 🖉 ikonuna basın.
- 6. Aramavı cep telefonuna vönlendirmek va da vönlendirmevi iptal etmek icin 🖨 ikonuna basınız.
- 7. Daha cok numara cevirmek ve arama klavyesi gösterimi için 👪 ikonuna basınız.
- 8. Rehber kayıtlarını görüntülemek için Telefon Defteri ikonuna basınız
- 9. SIM karta kavıtlı rehber kavıtlarını vüklemek icin ikonuna basınız.
- 10. Sayfayı aşağı/yukarı kaydırmak için ikonuna basınız.
- 11. Arama yapmak için bir rehber kaydı seçin ve ikonuna basın.
- 12. Bir rehber kaydı seçin ve silmek için 😵 kullanın.

**TR-11** 

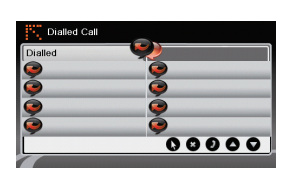

- Arama geçmişini görüntülemek için Çağrı Geçmişi ikonuna basın..
- Yapılan Çağrılar listesini, Alınan
   Çağrılar listesini, ve Cevapsız
   Çağrılar listesini görüntülemek için
   İkonuna basınız.
- 15. Sayfayı aşağı/yukarı kaydırmak ▲/♥ ikonuna basınız.
- Arama yapmak için bir rehber kaydı seçin ve 
   ikonuna basınız.
- 17. Bir rehber kaydı seçin ve silmek İçin 😢 ikonunu kullanınız.

### FM Fonksiyonu

#### FM fonksiyonu (Model göre değişir)

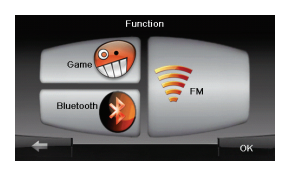

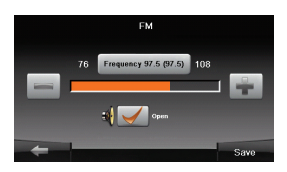

- 1. Ana menüden **Fonksiyon** ikonuna basın.
- FM fonksiyonunu kullanmak için FM ikonuna basın.
- 3. FM frekansını ayarlamak için
- Sesi ayarlamak için konuna basın.
- 5. Mevcut FM istasyonunu kaydetmek için save ikonuna basın.
- Ayarları iptal etmek ve ayarlardan çıkmak için konuna basın.

### Çalıştırma ve Yazılımı Aktif Hale Getirme

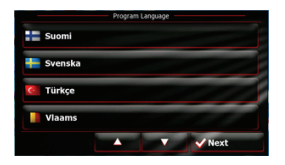

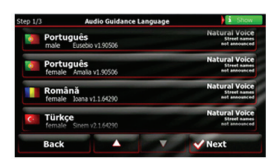

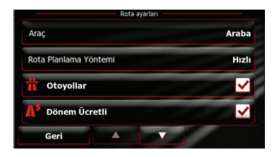

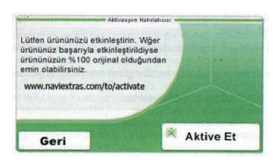

- Sistem dilini seçmek için yukarı aşağı oklara basın.
- Next butonuna basarak seçimi onaylayın.
- Yazılım ve Veri Tabanı Son Kullanıcı Lisans Anlaşmasını dikkatle okuyun. Kullanım şartlarını kabul etmek için Accept butonuna basın.
- Yapılandırma sihirbazı seçilen dilde görüntülenecektir. Devam etmek için Next butonuna basın.
- Tüm mevcut ses yönlendirme profillerini görüntülemek için yukarı aşağı oklara basın. Kısa bir ses örneği için bir dile basın ve Next butonuna basarak seçimi onaylayın.
- İstediğiniz tarih formatını ve birimleri seçin ve Next butonuna basarak seçimi onaylayın.
- İstediğiniz yol navigasyon seçeneğini seçin ve Next butonuna basarak seçimi onaylayın.
- 8. Başlatma tamamlanmıştır. Devam etmek için Finish butonuna basın
- Navigasyonun temel adımlarını gözden geçiren öğretici pencereyi başlatmak için Evet butonuna basın. Sunumu geçmek için No butonuna basın.
- Navigasyon yazılımını hemen çalıştırmak için Aktive Et butonuna basın.

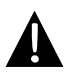

#### NOT:

Aktivasyon işleminin başlatılması için cihazın internete bağlı olması gerekir.

#### <u>Giriş</u>

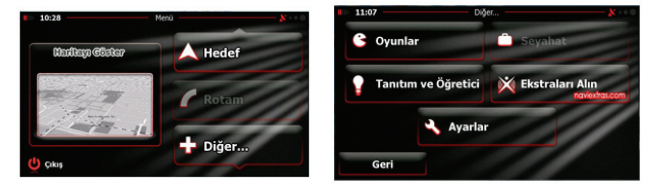

Navigasyon yazılımını başlatmak için Navigasyon'a basın. Seçenekler aşağıdaki gibi görüntülenir.

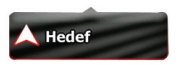

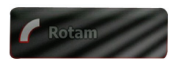

Hedef ikonuna basarak adres girerek veya "Yer Bul" (POI), haritada veya Favoriler'den bir yer seçerek navigasyonu başlatın. Geçmiş seçeneği ile son gidilen yerler de görüntülenebilir.

Rotam ikonuna basarak yol parametrelerini görüntüleyebilir, mevcut yolu iptal edebilir, alternatif yollar belirleyebilir, navigasyonu simule edebilir ve Favoriler'e ekleyebilirsiniz. NOT:

Yön seçilmediğinde buton etkin değildir.

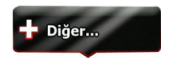

Diğer.. butonuna basarak yazılım ayarlarını değiştirebilir, Tanıtım ve Öğretici bakabilir, ek uygulamalar gerçekleştirebilir, veya www.naviextras.com adresinden ekstra içerik alabilirsiniz.

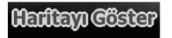

😃 Çıkış

Hariyayı Göster seçilerek navigasyon haritasına geçiş yapabailrisniz.

Çıkış tuşuna basılarak navigasyon yazılımından çıkılır.

### Navigasyon

#### Hedef menüsü

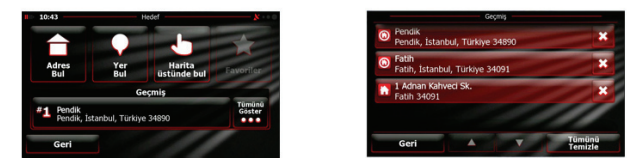

Navigasyon menüsünde, Hedef ikonuna basarak navigasyon fonksiyonunu başlatın.

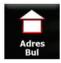

Yönlendirme Hedefi olarak bir adres tayin edin.

Yer Bul'u kullanarak yönlendirme istikameti olarak seçin

Favoriler listesine eklemek için bir yönlendirme istikameti

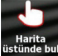

seçin.

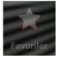

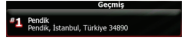

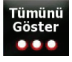

Son istikameti görüntülendiği gibi seyredin.

Harita üzerinde navigasyon için bir yer seçin

Tarihçeden son gidilen istikametlerden birini seçin.

#### Bir adrese gitmek

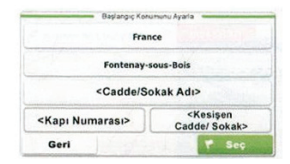

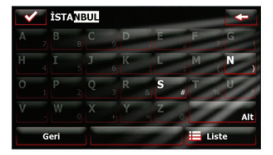

- 1. Navigasyon menüsünde, Hedef ikonuna basın ve Adres Bul ikonunu seçin.
- 2. O anki ülke/eyalet/şehir varsayılan yer olarak ayarlanmıştır.
- 3. Devam etmek için Cadde Adı, geri dönmek için Geri butonuna basın.
- 4. Değerleri değiştirmek için yer bilgilerine basın.
- Birkaç karakter tuşladıktan sonra, cihaz veritabanındaki yer adlarıyla uyuşanları otomatik olarak gösterecektir.
- 6. Seçeneği onaylamak için yeşil tuşa veya girdiyi düzeltmek için kırmızıya basın.
- Girdiyle eşleşen yer adlarının listesine göz atmak için List butonuna basın. Üzerinde tıklayarak herhangi bir maddeyi seçin.

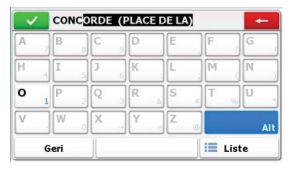

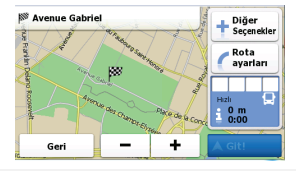

- 8. Cadde Adı'na basın ve istediğiniz sokak adının birkaç karakterini girin.
- Otomatik olarak oluşturulan sokak adını seçmek için yeşil butona, veya girdiyle eşleşen yer adlarının listesine göz atmak için Listele butonuna basın. Üzerinde tıklayarak herhangi bir maddeyi seçin.
- 10. Kapı Numarası'na basarak ev numarasını girin.
- 11. Adres girişini tamamlamak için Bitti butonuna basın.
- 12. Sistemin en iyi yolu hesaplamasından sonra Git butonuna basın.

#### TR-17

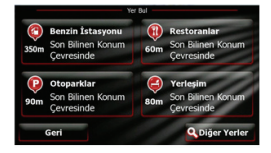

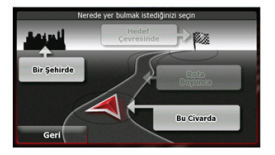

Navigasyon menüsünde, Hedef ikonuna sonra Yer Bul ikonuna basın.

| © senzie Istaayees<br>Son Binen Konum<br>Gevreande istasyoo                    |        | ki veya son bilinen yerdeki yol boyunca bulunan benzin<br>onlarını gösterir |  |
|--------------------------------------------------------------------------------|--------|-----------------------------------------------------------------------------|--|
| Restorantar<br>Son Bliner Konum<br>Çevresinde     Son Bliner Konum     restora |        | ki veya son bilinen yerdeki yol boyunca bulunan<br>anları gösterir          |  |
| 90m Croparklar<br>Son Bilinen Konum<br>Cevresinde                              | Yakınl | arda bulunan park yerlerinin listesini görüntüler.                          |  |
| Yerleşim     Son Bilinen Konum     Çevreşinde                                  | Yakınl | arda bulunan konaklama yerlerini gösterir.                                  |  |
| Q Diğer Yerler                                                                 | Aşağı  | daki yerlerin yakınlarındaki tüm Yer'leri gösterir.                         |  |
| Hedef Noktası<br>Civarında                                                     |        | Şu anki yer yakınında                                                       |  |
| Şehirde<br>Bu Civarda<br>Rota Boyunca                                          |        | İstenen bir şehir/kasabada                                                  |  |
|                                                                                |        | Aktif yol istikameti boyunca                                                |  |
|                                                                                |        | Aktif yol boyunca                                                           |  |

TR

TR-18

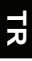

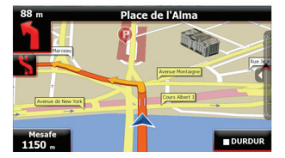

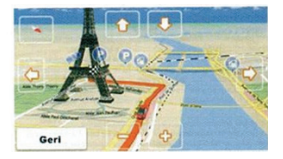

Harita ekranı şu anki pozisyonun sanal bir görünümünü ve şu anki pozisyonu gösteren markör önerilen yolu gösteren turuncu çizgi, navigasyon fonksiyonuna yardımcı olan butonlar ve veri alanları gibi diğer bilgileri verir.

- Şu anki yer bilgisi, istikamet seçilmemişse ekranın üstünde görüntülenir. İstikamet onaylandığında, yol istikametinde sonraki manevra veya sokak/yol talimatı görüntülenecektir.
- Kontrol seçenekli hızlı menüye ulaşmak için harita üzerinde herhangi bir yere basın.
- Şu anki yerin etrafında gezinmek için el sembolü üzerine basın. Dolaşmak için yön butonlarına basın.
- Kalan mesafe, tahmini varış saati ve kalan yolculuk süresi gibi mesafe hatırlatıcılar arasında geçiş yapmak için Distance butonuna basın.
- Navigasyon menüsüne dönmek için Menu butonuna basın.

### Diğer Menüler

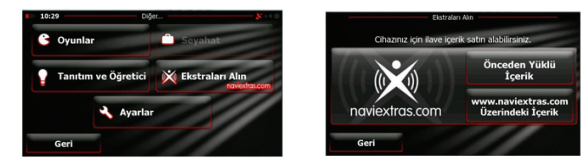

Navigasyon menüsünde Diğer butonuna basarak menüye girin. Seçenekler aşağıdaki gibi görüntülenir:

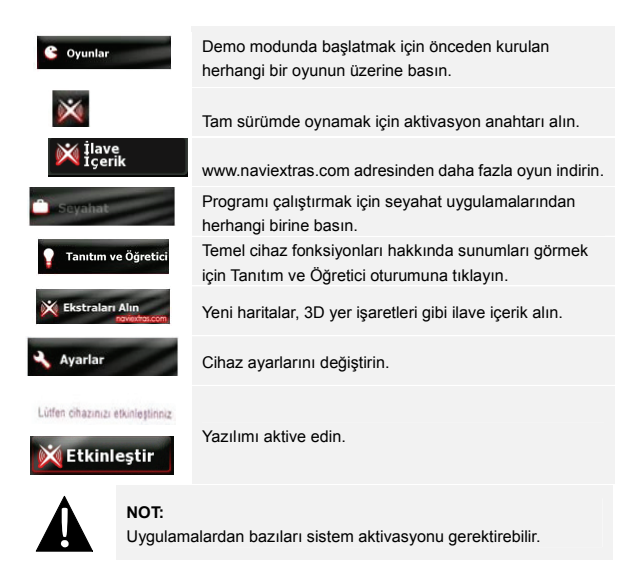

TR-20

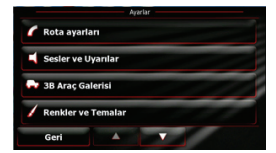

- Navigasyon menüsün Diğer butonuna basın ve daha sonra Ayarlar ile cihazı yapılandırın.
- Ok tuşları ile diğer yapılandırma seçeneklerini görüntüleyin.

| 🜈 Rota ayarları              | Yol planlamasında kullanılan araç tipini, yol tipini ve yol<br>hesaplama yöntemlerini seçin.                               |
|------------------------------|----------------------------------------------------------------------------------------------------|
| Sesler ve Uyarılar           | Ses düzeyini ayarlayın, aracın sesini kapatın veya uyarı<br>mesajlarını aktif hale getirin.                                |
| 🖶 3B Araç Galerisi           | Mevcut konum okunu görüntülerle değiştirin                                                                                 |
| 🖌 Renkler ve Temalar         | Cihazın gündüz ve gece renk düzenini ayarlayın.                                                                            |
| Starting Position            | GPS fonksiyonunu geçici olarak kapatın ve farklı bir başlama<br>pozisyonu belirleyin.                                      |
| regional                     | Sistem dilini, ses profilini, zaman/birim formatını ve giriş dilini değiştirin.                                            |
| S Content                    | Cihaza kurulu tüm içerikleri listeleyin.                                                                                   |
| 5 Start Configuration Wizard | Çalıştırma sırasında temel sistem parametrelerini ayarlayın.                                                               |
| Reset to Defaults            | Tüm sistem ayarlarını varsayılan değerlere döndürün.                                                                       |
| About                        | Yazılım ve Veri Tabanı Son Kullanıcı Lisans Anlaşmasını, içerik<br>lisanslarını ve yazılımın seri numarasını görüntüleyin. |

### Sorun Giderme

Basit sorunları çözmek için müşteri hizmetlerini aramadan önce aşağıdaki tabloda bulunan çözümleri uygulayın.

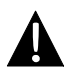

#### NOT:

Cihaz doğru çalışmıyorsa derhal kapatın ve güçten çekin. Cihaza zarar verebileceğinden yetkili personel olmadan tamir etmeye kalkışmayın.

| Sorun                                                       | Muhtemel sebebi                                                      | Muhtemel çözüm                                                                                                    |
|-------------------------------------------------------------|----------------------------------------------------------------------|----------------------------------------------------------------------------------------------------|
| Kullanıcı                                                   | Adaptör iyi takılmamış                                               | Adaptörü doğru şekilde<br>takın                                                                                                    |
| açamıyor                                                    | Tümleşik batarya zayıf                                               | Güç vermek veya şarj<br>etmek için kabloyu kullanın                                                                                       |
| Ses yok                                                     | Ses kısılmış veya<br>kapatılmış olabilir                             | Sesi yükseltin veya ses<br>çıkışını açın                                                                                                  |
| Görüntü yok                                                 | Parlaklık azaltılmış olabilir                                        | LCD'nin parlaklığını<br>ayarlayın                                                                                                    |
| Ünite uydu<br>sinyallerini<br>alamıyor veya<br>yönlenemiyor | Ünite binalar veya metal<br>bloklar arasında<br>engellenmiş olabilir | Cihazı oda dışında<br>kullandığınızdan emin<br>olun, eğer araçtaysanız,<br>sorunu çözmek için harici<br>GPS antenini<br>kullanabilirisniz |

#### Sorun Giderme 뒸 Muhtemel sebebi Muhtemel cözüm Sorun Güç vermek veya şarj Ünite sinyal Tümleşik batarya zayıf etmek için kabloyu kullanın aliyor ancak daha sonra kavboluvor: Ünite ısı yalıtım kağıdı gibi alınan sinyaller Örtüyü kaldırın bir maddeyle örtülmüş sabit değil olabilir Cihazın sallanmamasına Cihaz fazla sallanıyor dikkat edin. olabilir

### Teknik Özellikler

| Model                     | GeoVision 4700BT        | GeoVision 5700BT        |
|---------------------------|-------------------------|-------------------------|
| NAVİGASYON YAZILIMI       | IGO                     | IGO                     |
| GPS Chipset               | SiRF Atlas V 500MHZ     | SiRF Atlas V 500MHZ     |
| Kanal                     | 64                      | 64                      |
| Anten                     | Dahili                  | Dahili                  |
| Arayüz                    | USB                     | USB                     |
| Ekran Ölçüsü              | 4.3"                    | 5"                      |
| Çözünürlük                | 480*270                 | 800*480                 |
| Görüntü Tipi              | TFT dokunmatik ekran    | TFT dokunmatik ekran    |
| RAM                       | 128MB, DDR2             | 128MB, DDR2             |
| Dahili Hafıza             | 2GB                     | 2GB                     |
|                           | Micro SD-Card yuvası,   | Micro SD-Card yuvası,   |
| Arttırılabilir Hafıza     | max 8GB                 | max 8GB                 |
| Batarya Tipi Kapasite     | Li-polymer 950mAh       | Li-polymer 1200mAh      |
| İşletim Sistemi           | Microsoft Window CE6.0  | Microsoft Window CE6.0  |
| Hoparlör                  | 1w 80hm Dahili Hoparlör | 1w 8ohm Dahili Hoparlör |
| Desteklenen Video türleri | AVI                     | AVI                     |
| Desteklenen Ses türleri   | MP3                     | MP3                     |
| Kulaklık Çıkışı           | 2.5mm mini jack         | 2.5mm mini jack         |
| Çalışma Sıcaklığı         | 0~ 60°C                 | 0~ 60°C                 |
| Cihaz Çalıştırılması için | 10% to 90%              | 10% to 90%              |
| Uygun Nem oranı           | Yoğunlaşmamış           | Yoğunlaşmamış           |

TR-24

TR

Veri girişi ve senkronizasyon amacıyla PC'ye bağlantı kurmak için, lütfen Sürücü/Belge CD'sinde bulunan veya aşağıdaki adresten indirebileceğiniz kurulum dosyasını çalıştırın:

Microsoft XP veya daha önceki sürümler için Microsoft Active Sync® yazılımı, (http://www.microsoft.com/windowsmobile/en-us/downloads/microsoft/activesync-dow nload.mspx)

Ve/veya

Microsoft Vista için Microsoft Mobile Device Center® yazılımı (http://www.microsoft.com/windowsmobile/en-us/downloads/microsoft/device-center-d ownload.mspx).

Ayrıntılı bilgi için kullanım kılavuzuna bakınız

### Yasal Uyarı

Prestigio ürünleri sürekli güncellenen ve geliştirilmiş cihazlar olduğundan, cihazınız biraz daha farklı bir görünüm veya Hızlı Başlangıç Kılavuzunda sunulan özelliklere göre değiştirilmiş olabilir.

#### Dikkat Edilmesi Gereken Hususlar

Kesinlikle düşürmeyin, atmayın ve her türlü darbeden koruyun.

Kesinlikle üzerine sıvı madde dökmeyiniz.

Rutubetli ortamlarda bulundurmayınız.

Cihazınızı ısıtma aygıtlarına yakın yerde tutmayınız.

Cihazınız +45 ve -10 dereceleri arasında ideal performansında çalışmaktadır. Daha düşük veya yüksek sıcaklıklarda kullanmayınız.

Cihazınızı güneş ışığını doğrudan alan yerlerde bulundurmayınız.

#### Bakım, onarım ve kullanımda uyulması gereken kurallar

Cihazınızı kullanmadan önce Türkçe Tanıtma ve Kullanım Kılavuzunuzu dikkatlice okuyunuz. Cihazınızı ısı kaynaklarından uzak tutunuz. Cihazınızın üzerine sıvı dökülmesini veya suya maruz kalmasını engelleyiniz. Cihazınızı lütfen kullanma kılavuzunda belirtilen şekilde kullanınız.

Bakım, onarım işlemi sadece yetkili teknik servis tarafından yapılmalıdır.

#### Taşıma ve nakliye sırasında dikkat edilecek hususlar

Cihazınız ergonomik tasarımı sayesinde taşınabilme özelliğine sahiptir.

Cihazınızı dikkatlice kutusundan çıkartınız ve tüm aksesuarları kaybolmamaları için kutunun içersinde muhafaza ediniz. Cihazı nakliye hasarı ihtimaline karşı kontrol ediniz, eğer cihaz hasarlı ise derhal satın aldığınız yeri bilgilendiriniz.

Cihazınızı taşıma ve nakliye sırasında düşürmemeye özen gösteriniz ve üzerine ağır yük koymayınız.

Taşıma sırasında herhangi bir darbeye maruz kalmasını engelleyiniz.

Cihazla beraber verilen ürün kutusunun taşıma ve nakliye işlemlerinde kullanmak ve referans için saklanması tavsiye edilir.

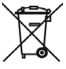

Bu sembol, bu cihazın ayrı toplanması gerektiğini belirtir.

(Avrupa Birliği'nde ve ayrı toplama sistemine sahip diğer Avrupa ülkelerinde geçerlidir.)

Normal ev çöpleri ile birlikte atmayınız. Bu ürün uygun bir toplama noktasında ayrı toplanması gerektiği belirlenmiştir.

Atıkların kontrolsüz olarak imha edilmesi çevre ve insan sağlığı açısından zararlıdır. Bu tarz zararların oluşmaması için üzerinde bu logoyu taşıyan ürünleri diğer

atıklardan ayırın ve yeniden kullanılabilmesi için geri dönüştürülmesini sağlayınız.

#### TR-26

Bu konuda detaylı bilgi için lütfen satıcınıza veya çöp toplaması ile ilgili yerel yetkililer ile bağlantı kurunuz.

#### Kullanım Hataları

Kılavuzda belirtilen şekilde kullanılmamasından kaynaklanan hatalar.

Sıcak ve aşırı nemli ortamlarda çalıştırıldığı zaman cihazın kısa devre yapması.

Kullanıcı ya da yetkili olmayan servislerce yapılan müdahaleler ve parça eklenip çıkartılması.

Cihazlarda dışarıdan yapılan fiziksel darbeler ve kırılma gibi hasarlar.

Cihazın seri numarasının, marka/model bilgilerinin tahrip edilmesi ya da sökülmesi.

Orijinal sarf malzemesinin kullanılmamasından meydana gelen arızalar.

Yangın, yıldırım, sel, su basması, deprem gibi doğal afetlerden oluşan hasarlarda.

Cihaza virüslü dosyaların yüklenmesi sonucu oluşan ve sistemin kilitlenmesine neden olan hasarlar.

Pillerin akması neticesinde doğan hasarlar.

Cihazınızda bulunan veriler garanti kapsamı dışındadır, bu nedenle cihazınızda bir arıza oluşması ve cihazı teknik servise göndermeniz gerektiği durumlarda lütfen cihazınızda bulunan müzik, video gidi dosyaları ve önemli bilgilerinizi yedekledikten sonra gönderiniz.

Tahliye ve sevkiyatta gereken önemi veriniz, cihazınızı taşırken cihazınızı koruyunuz. Nakliye, taşıma sırasında oluşacak hasarlar garanti kapsamı dışındadır.

Voltaj düşüklüğü ve fazlalığı, hatalı elektrik tesisatı, cihazınızın üzerinde bulunan voltaj bilgilerinden farklı bir voltajda kullanım gibi nedenlerden dolayı oluşacak hasarlar garanti kapsamı dışındadır.

Cihazın satın alınması bu şartların okunması ve kabulü anlamına gelmektedir.

Bu sembol, bu üründeki pillerin ayrı olarak toplanmasını ev atıkları ile birlikte atılmaması

gerektiğini belirtir. Pillerin içersinde bulunan maddelerin insan sağlığı ve çevre üzerinde olumsuz etkileri bulunabilir. Atık pillerin usulüne uygun bir şekilde geri dönüşümünü sağlamak her tüketicinin görevidir. Yaşadığımız çevrenin korunması ve buna uygun şekilde gereken önlemlerin alınması gerekmektedir. Lütfen atık pilleri usulüne uygun şekilde geri dönüşümünü sağlayınız. Bu konuda yerel makamlara ve satıcınıza başvurabilirsiniz.

# Tüketicinin kendi yapabileceği bakım, onarım veya ürünün temizliğine ilişkin bilgiler

Yalnızca kalifiye elemanlar bu cihazın onarımı için uygundur.

Cihazınızı parçalamayın aksi taktirde cihazınız elektrik kaçağı verebilir veya elektrik hataları gerçekleşebilir. Garanti kapsamındaki cihazın yetkili servisi dışındaki herhangi bir teknik serviste ya da kendiniz tarafından cihazın açılması durumunda cihaz garanti kapsamından çıkacaktır. Güç kaynağı ya da bağlantı kablosu zarar gördüğünde, sıvı döküldüğünde, içine obje kaçtığında, suya maruz kaldığında, düşürüldüğünde ve zarar gördüğünde ürün garanti kapsamından çıkacaktır.

#### Temizlik ve Bakım

Cihazınızı temizlemeden önce elektrik bağlantısından çıkartılmalıdır. Sıvı temizleme malzemeleri kullanmayınız. Temizlik için hafif nemli bez kullanınız.

#### Periyodik bakım

Cihaz kullanım kılavuzunda belirtilen durumlara dikkat edildiği müddetçe bakım gerektirmemektedir. Cihazı hiçbir koşulda parçalarına ayırıp birleştirmeyiniz.

#### Malın enerji tüketimi açısından verimli kullanımına ilişkin bilgiler

Enerji tüketimi açısından verimli kullanılabilmesi için ürünü kullanmadığınız zamanlarda kapalı duruma getiriniz veya fişini prizden çekiniz.

TR-28

#### ÜRÜNLERİN GARANTİ SÜRESİ İKİ YILDIR. BAKANLIKÇA TESPİT VE İLAN EDİLEN KULLANIM ÖMRÜ YEDİ YILDIR. FEF YÖNETMELİĞİNE UYGUNDUR

### ÜRETİCİ BİLGİLERİ:

Electronics Company Limited Adres: Electronics Factory No. 161, Xinmin Road, Tonluowei Industrial Park of Jinxia, Chang'an Town, Dongguan City, China Tel : +86-769-26613799 Faks : +86-769-85424571 **iTHALATÇI BİLGİLERİ:** ASBIS TR Bilgisayar Ltd. Şti. Barbaros Mah, Evren Caddesi No 56.Kat:1 34746 Yenisahra – Istanbul, TÜRKİYE

T · +90 216 470 74 40 - E · +90 216 470 74 58

E-Posta : rma@asbis.com.tr Web : www.asbis.com.tr

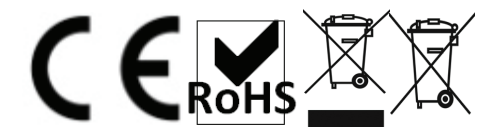

#### GARANTİ BELGESİ

Belgenin Onay Tarihi ve Sayısı: **08.10.2010 – 92033** Belgenin Geçerlilik Tarihi : **08.10.2012** 

Bu Belgenin Kullanılmasına; 4077 sayılı Tüketicinin Korunması Hakkında Kanun ve bu Kanun'a dayanılarak yürürlüğe konulan Garanti Belgesi Uygulama Esaslarına Dair Tebliği uyarınca, T.C. Sanayi ve Ticaret Bakanlığı İl Müdürlüğü tarafından izin verilmiştir.

#### İMALATÇI/İTHALATÇI FİRMANIN

| ÜNVANI           | ASBIS TR Bilgisayar Ltd. Şti.                               |
|------------------|-------------------------------------------------------------|
| ADRESİ           | : Barbaros Mah. Evren Caddesi No 56.Kat:1 34746 Yenisahra - |
|                  | Istanbul,TÜRKİYE                                            |
| VERGI DAIRESI/NO | ) : Kozyatağı V.D. 086 044 6893                             |
| TELEFON          | :+90 216 470 74 40                                          |
| FAKS             | :+90 216 470 74 58                                          |
| EPOSTA           | :rma@asbis.com.tr                                           |
| WEB              | :www.asbis.com.tr                                           |
|                  |                                                             |

Firma Yetkilisinin İmza ve Kaşesi

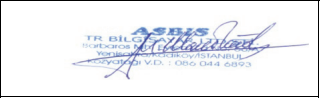

#### Ürünün

Cinsi : Gps Yön Bulma Konumlama Cihazi Markası: PRESTIGIO Model: Geovision Serisi Tüm Modeller Bandrol ve Seri No: Teslim Tarihi ve Yeri: Garanti Süresi: 2 (iki) Yıl Azami Tamir Süresi: 20 (Yirmi) İş Günü **Satıcı Firmanın :** Ünvanı: Adresi: Telefon: Faks: Fatura Tarih ve No.: Tarih/İmza/Kaşe:

#### GARANTİ ŞARTLARI:

1. Garanti süresi, malın teslim tarihinden itibaren başlar ve -2- yıldır.

2. Malın bütün parçaları dahil olmak üzere tamamı Firmamızın garantisi kapsamındadır.

3. Malın garanti süresi içerisinde arızalanması durumunda, tamirde geçen süre garanti süresine eklenir. Malın tamir süresi en fazla -20- iş günüdür. Bu süre, mala ilişkin arızanın servis istasyonuna, servis istasyonun olmaması durumunda, malın satıcısı, bayii, acentesi, temsilciliği, ithalatçısı veya imalatçısı-üreticisinden birline bildirim tarihinden tibaren başlar. Tüketicinin arıza bildirimini; telefon, faks, e-posta, iadeli taahhütlü mektup veya benzeri bir yolla yapması mümkündür. Ancak, uyuşmazlık halinde ispat yükümlülüğü tüketiciye aittir.

Malın arızasının 10 iş günü içerisinde giderilememesi halinde, imalatçı-üretici veya ithalatçı malın tamiri tamamlanıncaya kadar, benzer özelliklere sahip başka bir malı tüketicinin kullanımına tahsis etmek zorundadır.

4. Malın garanti süresi içerisinde, gerek malzeme ve işçilik, gerekse montaj hatalarından dolayı arızalanması halinde, işçilik masrafı, değiştirilen parça bedeli ya da başka herhangi bir ad altında hiçbir ücret talep etmeksizin tamiri yapılacaktır.

5. Tüketicinin onarım hakkını kullanmasına rağmen malın;

-Tüketiciye teslim edildiği tarihten itibaren, garanti süresi içersinde kalmak kaydıyla, bir yıl içerisinde en az dört defa veya imalatçı-üretici ve/veya ithalatçı tarafından belirlenen garanti süresi içerisinde altı defa arızalanmasının yanı sıra, bu arızaların maldan yararlanamamayı sürekli kılması,

-Tamiri için gereken azami sürenin aşılması,

-Firmanın servis istasyonunun, servis istasyonunun olmaması halinde satıcısı, bayii, acentesi, temsilciği, ithalatçısı veya imalatçı-üreticisinden birisinin düzenleyeceği raporla arızanın tamirinin mümkün bulunmadığının belirlenmesi,

durumlarında, tüketici malın ücretsiz değiştirilmesini, bedel iadesi veya ayıp oranında bedel indirimi talep edebilir.

6. Malin kullanma kilavuzunda yer alan hususlara aykiri kullanilmasindan kaynaklanan arizalar garanti kapsami dişindadır.

 Garanti Belgesi ile ilgili olarak çıkabilecek sorunlar için Sanayi ve Ticaret Bakanlığı Tüketicinin ve Rekabetinin Korunması Genel Müdürlüğü'ne başvurulabilir.

Belgenin Doğruluğu www.sanayi.gov.tr Adresinden Kontrol Edilebilir.

TR-31

Ürünlerinizin Garanti Sorgulaması ve Teknik Servis Durumu hakkında bilgi sahibi olmak için lütfen www.asbis.com.tr adresini ziyaret ediniz.

#### Cihazınızda bir arıza oluşması durumunda lütfen aşağıdaki irtibat bilgilerinden yararlanınız.

#### ASBIS TR Bilgisayar Ltd. Şti. Barbaros Mah. Evren Caddesi No 56.Kat:1 34746 Yenisahra – Istanbul, TÜRKİYE T : +90 216 470 74 40 - F : +90 216 470 74 58 E-Posta : rma@asbis.com.tr

ÖNEMLİ UYARI : Virüs içeren dosyalar cihazınıza zarar verir hatta yazılımı tamamen silebilir.

Kullanıcıdan kaynaklı bir virüs neticesinde navigasyon yazılımının veya işletim sisteminin hasar görmesi durumunda cihaz garanti kapsamından çıkacaktır.

Bu nedenden dolayı cihazınıza yükleyeceğiniz dosyaları (müzik, film vb) SD kartlar üzerinden kaydetmeniz ve mutlaka virüs taramasından geçirmenizi ve dosyaların güvenli olduğundan emin olmanızı öneririz. Bu işlem virüslerden kaynaklanan istenmeyen durumların önlenmesinde size fayda sağlayacaktır.

KRİTER 124- Yetkili Servisler-Gps Ve Benzeri Uydu Yardımı İle Konum Belirleme Cihazlarına Hizmet Yeri Yeterilik Belgesi Verilmesine Esas Kriterler.

SSHY belgesi tarih ve sayı: 23.09.2010 / 28526

Yetkili teknik servis:

Hasan Candan-Candan Elektronik - Yeniköy Mah.Seher Bulv.Pembe Köşk Apt.No:11/A - Kayseri - 03522240385